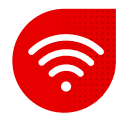

## Setting up Wi-Fi on the Zyxel modem

- To set up Wi-Fi, you need to have the device on which we are going to make the change connected to the modem with a LAN cable.
- As the next step, we open the browser we have installed on the PC.
- Enter the IP address <u>192.168.1.1</u> to the browser in a separate form or using the https:// encryption protocol as shown in the image below.

 $\leftarrow \rightarrow C \land ($  S https://192.168.1.1

- When searching, the browser will warn you about a private connection.
- It is necessary to click on advanced settings and click on go to the page anyway. (the site is not located on the Internet, therefore there is no risk)

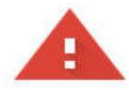

## Vaše připojení není soukromé

Útočníci se mohou pokusit odcizit vaše údaje na webu ( (například hesla, zprávy nebo informace o platebních kartách). <u>Další informace</u>

NET::ERR\_CERT\_DATE\_INVALID

Pomozte zlepšit Bezpeč je vyhledávání tím, že budete část <u>informací o systému a obsahu stránek</u> odesílat do Googlu. <u>Zásady ochrany soukromí</u>

Rozšířena nastavení

Zpět na bezpečnější stránku

- You will be redirected directly to the home page of the modem interface, where you must fill in the information from the modem label.
- Specifically, enter username the value after : in the username and enter the login password - the value after : in the password.

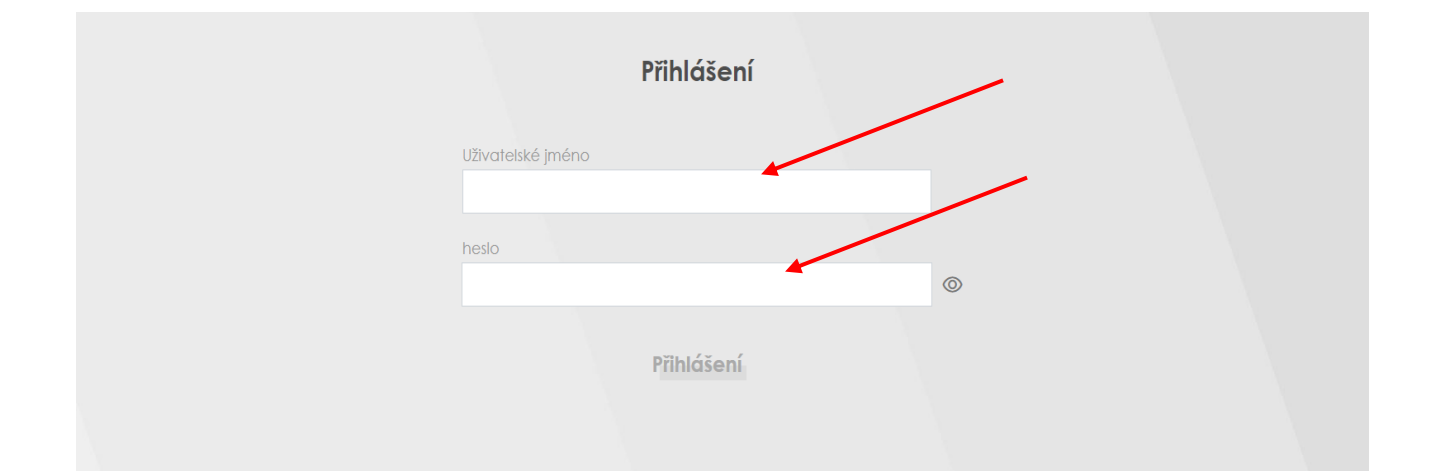

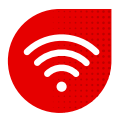

- Modem setup will require you to change your password to enter the modem interface, but you can skip it.
- After that, we enter the modem interface and there we choose the yellow colored arrow for the **WiFi settings** option.

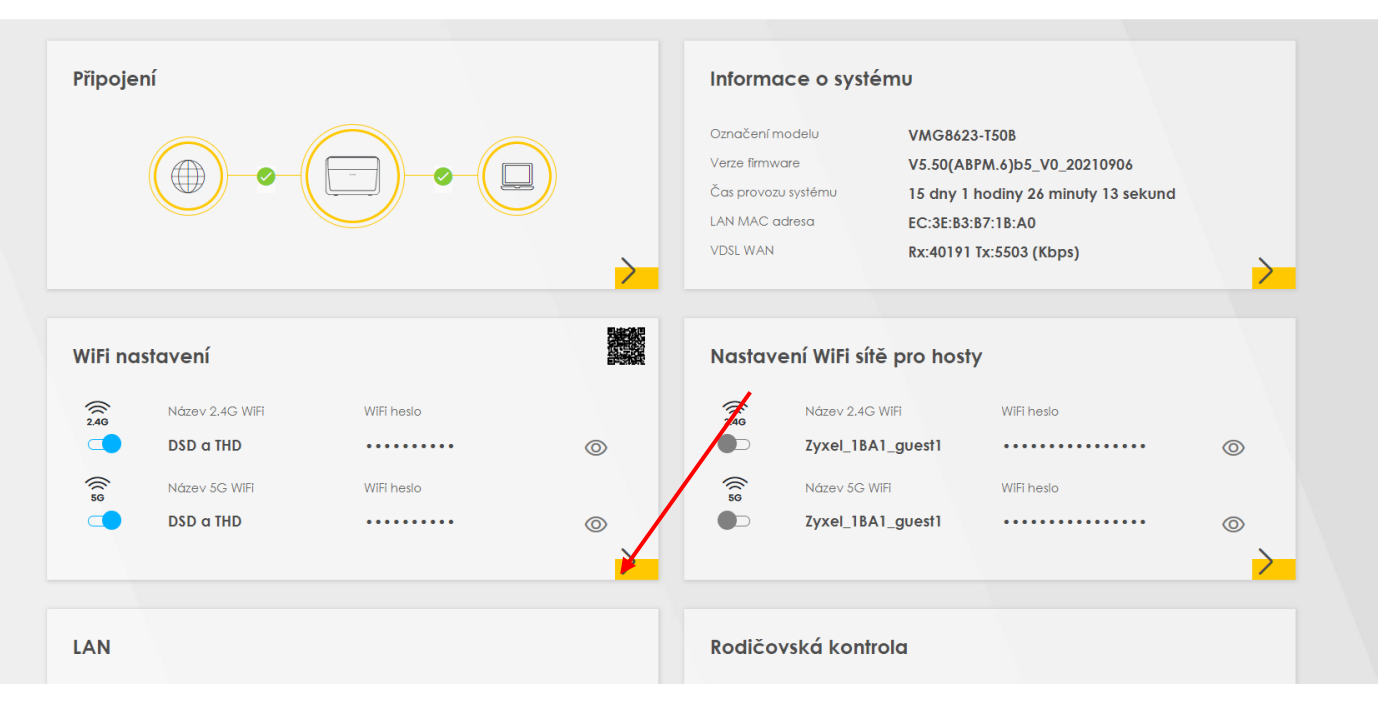

- After clicking, the Wi-Fi settings will appear.
- We can divide the bands or keep them the same.
- We change the Wi-Fi name in the line with the same name.
- The password may be grayed out.
- However, after clicking the random password, the input option changes and we can change the Wi-Fi password.
- If we previously divided the Wi-Fi, we will perform the same operation for the second band as needed.
- Save the settings.

| < | Možnost Wi-Fi rozdělit na pásma             |           |         |                                                                |
|---|---------------------------------------------|-----------|---------|----------------------------------------------------------------|
|   | WiEi nastavení<br>Ponechat 2.4G a 5G stejné |           |         | Pomocí tohoto tlačítka<br>můžeme jednotlivé<br>vrstvy vypnout. |
|   | 2.4G WiFi                                   |           | 5G WiFi |                                                                |
|   |                                             |           |         | Nastavení Wi-Fi názvu                                          |
|   | Název WiFi                                  | DSD a THD |         |                                                                |
|   | WiFi heslo                                  | ****      |         | 💿 🔶 Nastavení Wi-Fi hesla                                      |
|   | Síla                                        | mediu     | nu      |                                                                |
|   | 🗌 Náhodné heslo🗲                            |           |         | V případě počáteční nemožnosti změny                           |
|   | Schovat název WiFi sítě 🕕                   |           |         | hesla odklikneme náhodné heslo                                 |
|   |                                             | Uložit.   |         |                                                                |